## **OLD DOMINION** UNIVERSITY

# Print to Campus Printers with MonarchPrint (Windows or Mac)

The easiest way to print on campus is with MonarchPrint. Send a document to the MonarchPrint cloud and swipe into any Konica Minolta printer with your University ID card to release your print job.

#### **Request MFP Card Access**

Because costs are automatically charged to your department when you swipe your card, your budget unit director (BUD) first needs to approve your access.

1. <u>Request MFP access</u>.

#### Install MonarchPrint

The MonarchPrint driver and print queue are automatically installed on all ODU-managed desktop computers.

From an ODU-managed off-campus device:

- 1. Connect to the VPN.
- 2. Open the Company Portal (Windows) or Self Service (Mac).
- 3. Look for the MonarchPrint icon and click Install.

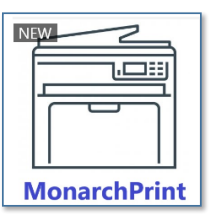

#### Print to MonarchPrint

- 1. Click **Print** from whatever application you're using.
- 2. Select **MonarchPrint** as your printer.

### Release your print job

- 1. Walk up to any campus Konica Minolta printer.
- 2. Swipe or tap your University ID card on the card reader, or log in from the printer's touch screen with your MIDAS ID and password.
- 3. From the printer's home screen, select Secure Print.
- 4. You'll see the document(s) in your print queue. Press **Print All** to print all or your documents, or select a specific document and press **Print**.

#### Information Technology Services

www.odu.edu/its 2 (757) 683-3192

➤ itshelp@odu.edu

1100 Monarch Hall
oduits du\_its